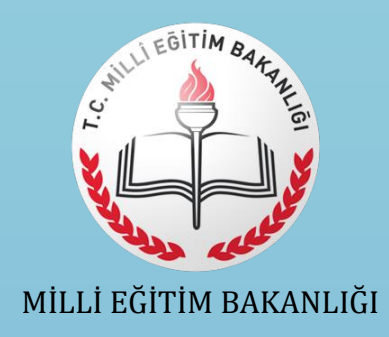

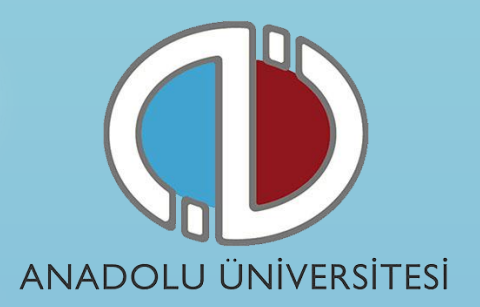

# AÇIK ÖĞRETİM LİSESİ BATI AVRUPA PROGRAMI 2017-2018 ÖĞRETİM YILI ONLİNE (İNTERNET ÜZERİNDEN) KAYIT YENİLEME İŞLEMLERİ REHBERİ

- 1. Genel Bilgi
- 2. Yeni Üyelik Giriş İşlemleri
- 3. Başvuru İşlemleri
- 4. Şifremi Unuttum

## 1. Genel Bilgi

Bu kılavuz Açık Öğretim Lisesi Batı Avrupa Programı 2017-2018 Öğretim Yılı kayıt süreçlerini anlatan bir kılavuzdur. Başvuru sürecine başlamadan önce kılavuzu okumanız, işlemleri yaparken kolaylık sağlayacaktır. Başvuru süreci aşağıdaki akışta özetlenmiştir.

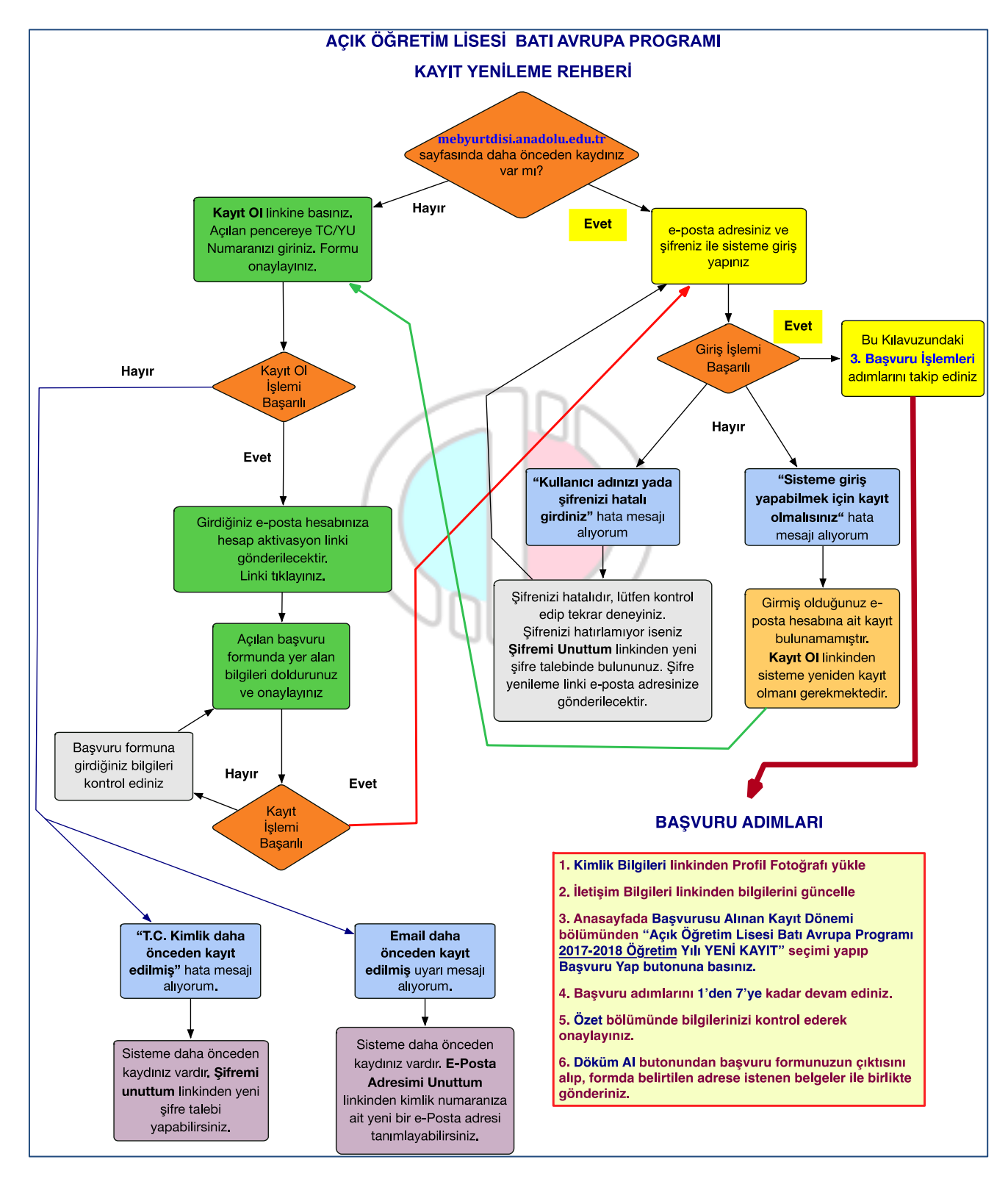

Sistem iki aşamadan oluşmaktadır. Birinci aşamada **Kayıt Ol** linki ile sistemde kendinize ait bir hesap oluşturulur. Bu aşama kılavuzda **"2. Yeni Üyelik Giriş İşlemleri"** linkinde açıklanmaktadır.

İkinci aşamada ise oluşturduğunuz hesap ile sisteme giriş yapılıp başvuru işlemleri tamamlanır. Başvuru sürecinde izlemeniz gereken adımlar "**3. Başvuru İşlemleri**" linkinde açıklanmaktadır. Başvurunuzun geçerli olabilmesi için tüm adımları tamamlamanız gerekmektedir.

Not : Kayıt yenileme işlemleri daha önceden Açıköğretim Lisesi'ne kayıt olmuş öğrencilerin 2017-2018 döneminde kayıt yenileme işlemlerini gerçekleştirebilmesi içindir.
https://mebyurtdisi.anadolu.edu.tr/ adresine daha önceden girerek kayıt olanlar (1. Aşamayı Tamamlayanlar), sahip oldukları şifreleri ile sisteme giriş yaparak doğrudan <u>3. Başvuru</u>
İşlemleri</u> adımınını takip etmelilerdir. Şifresini hatırlamayan öğrenciler <u>4. Şifremi Unuttum</u> bölümünden şifrelerini yenileyebilirler.

# 2. Yeni Üyelik Giriş İşlemleri

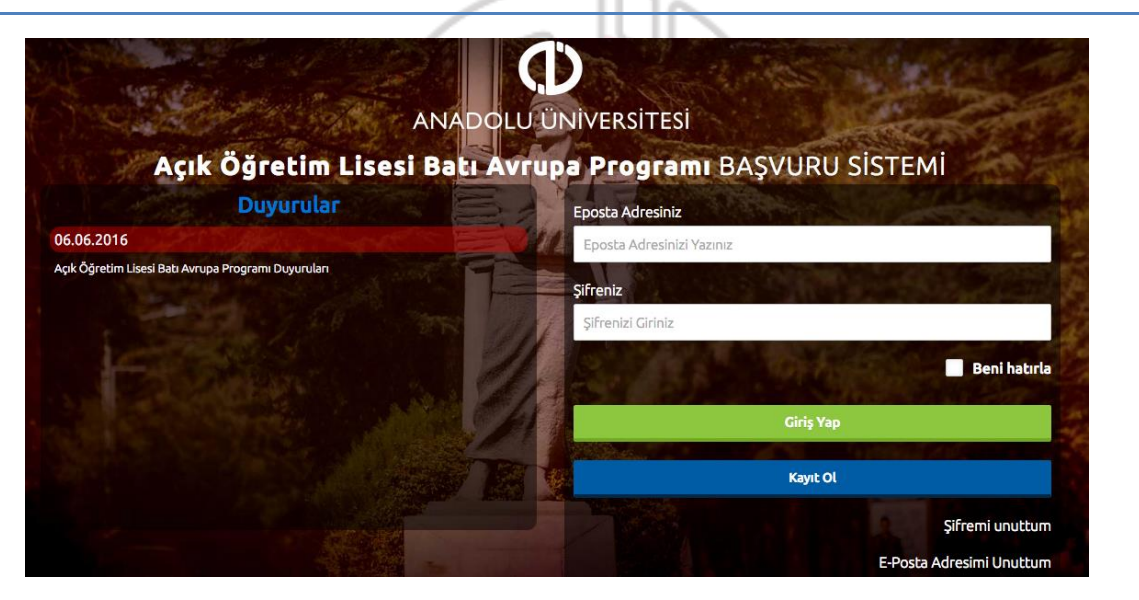

Daha önceden <u>https://mebyurtdisi.anadolu.edu.tr/</u> sistemine kayıt olmayan öğrencilerin, **Kayıt Ol** butonuna basarak öncelikle sisteme kayıt olmaları gerekmektedir.

Kayıt olma işlemi 2 aşamadan oluşmaktadır. Birinci aşamada kayıt isteği bulunma, ikinci aşama ise kişisel bilgilerin girilerek üyeliğin gerçekleştiği bölümdür.

**Not :** Başvuru işlemi için sisteme girişler kayıt olurken kullandığınız **e-posta hesabınız** ve **şifreniz** ile gerçekleştirilmektedir. Bu nedenle sisteme girdiğiniz e-posta hesabını sürekli kullandığınız ve kendinize ait bir hesap olmalıdır.

**Kayıt Ol** butonuna bastığınızda yandaki resimde görülen panel açılacaktır. Panelden 11 haneli T.C. Kimlik / Yabancı Uyruk (Y.U.) numaranızı ve aktif olarak kullandığınız bir eposta adresinizi girmeniz istenecektir.

T.C. Kimlik / Yabancı Uyruk (Y.U.) numarasına sahip olan adaylar; (Türkiye Cumhuriyeti vatandaşları ve T.C. Kimlik Numarası bulunmayan KKTC uyruklu, yabancı uyruklu ve uyruğu olmayıp Nüfus ve Vatandaşlık İşleri

Genel Müdürlüğünün Merkezî Nüfus İdaresi Sistemi'nden "**9**" ile başlayan, 11 rakamdan oluşan Yabancı Uyruklu (Y.U.) Numarasına sahip olanlar) ekranda T.C. Kimlik / Yabancı Uyruk (Y.U.) numarasını ve e-posta adresini yazarak "Kayıt İşlemini Başlat" butonuna basarak kayıt işlemini başlatabilirler.

#### T.C. Kimlik / Yabancı Uyruk (Y.U.) numarasına sahip olmayan adaylar; "T.C. Kimlik / Yabancı

Uyruk (Y.U.) numarasına sahip değilim." kutusunu işaretleyip e-posta adresini girerek kayıt işlemini başlatabilirler.

Açılan paneldeki bilgiler girilip Kayıt İşlemini Başlat butonuna basıldığında e-posta adresinize

bir aktivasyon linki gönderilecektir. Bu işlem sisteme girdiğiniz e-posta adresinin ve e-posta adresinize erişim yapabildiğinizin doğruluğunu sağlamak için yapılmaktadır.

e-posta hesabınıza gelen aktivasyon linkini tıkladığınızda sağdaki resimde görülen üyelik paneli açılacaktır. Panelde yer alan kişisel bilgilerinizi giriniz ve **Kayıt OI** butonuna basarak bilgilerinizi onaylayınız.

Sisteme "T.C. Kimlik / Yabancı Uyruk (Y.U.)" numarası ile giriş yaptıysanız, bu aşamada sistem girdiğiniz bilgileri Merkezi Nüfus İdaresi Sistemi (MERNİS) üzerinden kontrol etmektedir. Girilen bilgiler ile MERNİS sisteminden gelen veriler arasında uyuşmazlık durumunda sistem uyarı mesajı vermekte ve

| • Anadolu Üniversitesi Mesaj Robotu                                                                                            | \$                                                |       | 4                    | Eylemler -     |
|----------------------------------------------------------------------------------------------------|---------------------------------------------------|-------|----------------------|----------------|
| Kime:                                                                                                    |                                                   | 16 Ağ | justos 20            | 016 Salı 16:14 |
| Kavıt islemini tamamlamak için asağıdaki linke tıklavınız :                                                                    |                                                   |       |                      |                |
| rayıt işleninin tamamlanlak için aşayıdaki mike tiklayınız .                                                                   |                                                   |       |                      |                |
| https://mebyurtdisi.anadolu.edu.tr/kayitol?                                                                                    |                                                   |       |                      |                |
| <u>code=eyJpdil6ljN6NDE1RTIoN216d2dtZjk1YkNoZGc9PSIsInZhbHVIljoia</u><br>mdKeWRucFZPUVJldWVhSDdwUIM0V0xIYU5VdTBvKzA5QIFNeEq5WD | <u>IGhLQnhoS3FJQnBHXC9</u><br>DF6M3E4anYrUVN2XC9G | eG0va | <u>)VnU</u><br>IzZxF |                |
| AwaXRVanZmelZQMnVvMGVNbIN2QUU4eWxVS1ZSKzN5WFFxMDB5M                                                                            | U1yVWtJUzRVZzNLOVF                                | /VnFs | eIRT                 | UDdYU          |
| GtHcFIZUWpmQVdpbUlxdW0zalVIRkE9liwibWFiljoiM2FiZDZmZDRkYzA                                                                     | 45ZWNJNDBhMzA4ZjhmZ                               | TY2M  | TU5N                 | MZY1Ym         |

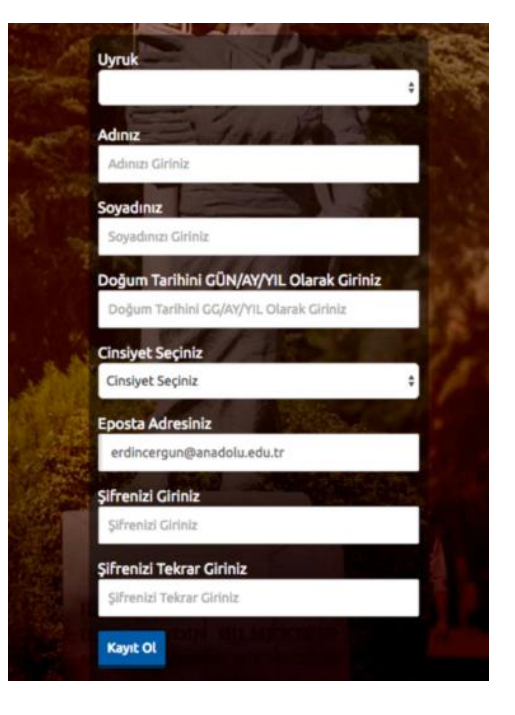

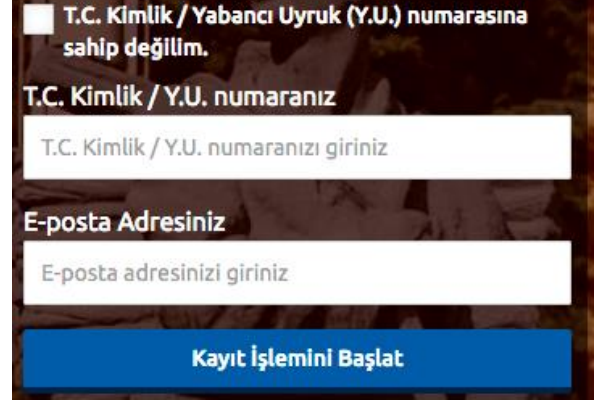

işlemi onaylamamaktadır. Sistem üzerinden hata mesajı almanız durumundan girdiğiniz bilgileri kontrol ederek işlemi tekrarlayınız.

Sisteme girdiğiniz bilgilerin doğruluğu onaylandığında, kayıt işleminiz tamamlanmış olacaktır.

# Bu aşamadan sonra, e-posta adresiniz ve kayıt esnasında belirlediğiniz şifreniz ile sisteme giriş yapmanız ve başvuru adımlarını tamamlamanız gerekmektedir.

**Not :** Sisteme girdiğiniz bilgiler bundan sonraki tüm süreçlerde kullanılacağı için lütfen girdiğiniz bilgilerin doğruluğundan emin olunuz.

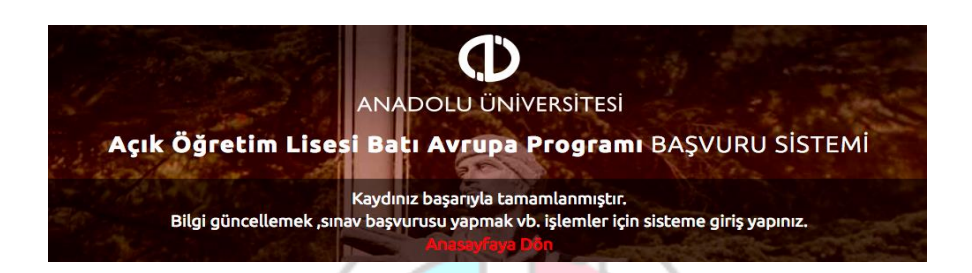

Başvuru işlemlerini yapabilmek için kayıt işlemi sırasında kullandığınız e-posta adresinizi ve şifrenizi girerek **Giriş Yap** butonuna basınız.

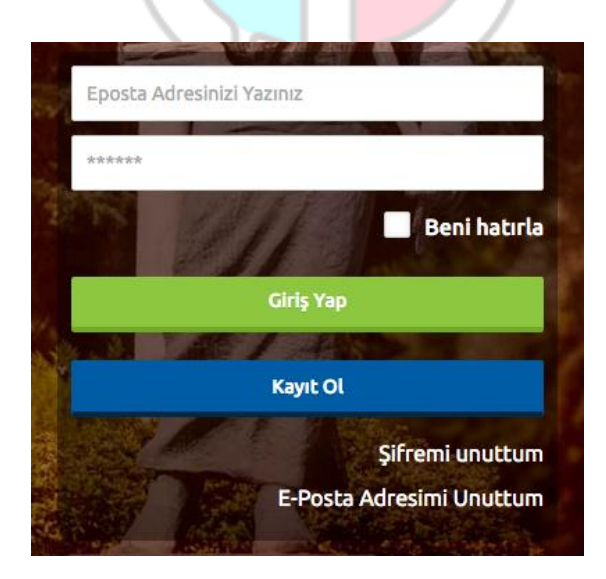

# 3. Başvuru İşlemleri

Başvuru sayfasına giriş yaptığınızda **Kimlik Bilgileri, İletişim Bilgileri** ve **Şifremi Değiştir** linkleri listelenmektedir. Başvuru yapabilmeniz öncelikle Kimlik Bilgileri linkinden fotoğraf yüklemesi yapmanız ve İletişim Bilgileri linkinden iletişim adresinizi girmeniz gerekmektedir.

|                                                                                                    | ARIK Öğretim Lisesi Batı Avrupa Programı<br>DNIVERSITESI Başvuru Sistemi         |             |
|----------------------------------------------------------------------------------------------------|----------------------------------------------------------------------------------|-------------|
| Ana                                                                                                    | savfa Kimiik Bilaileri İletisim Bilaileri. Şifremi Değistir                      |             |
| Açık Öğretim Lisesi Batı Av                                                                              | ırupa Programı Başvuru Sistemi                                                   |             |
| Duyurular                                                                                                | Başvurusu Alınan Kayıt Dönemi                                                    |             |
| 14.08.2017                                                                                               | Acık Öğretim Lisesi Batı Avrupa Programı 2017-2018 Öğretim Yılı   YENi KAYIT     | *           |
| Öğretim Lisesi Batı Avrupa Programi 2017-2018<br>Öğretim vili veni kavıt islemleri 21 Ağustos - 17 Evlül | Sınav Başvurusu yapabilmeniz için Sisteme Profil resmi yüklemeniz gerekmektedir. |             |
| 2017 tarihleri arasında yapılacaktır.                                                                    | Basuurusu Vaphičiniz Döpomler                                                    | Başvuru Yap |
| 2017 tarihleri arasında yapılacaktır.                                                                    | Başvurusu Yaptığınız Dönemler                                                    | Başvuru Yap |

#### • Kimlik Bilgileri

Kimlik Bilgileri bölümü sisteme giriş sırasında girdiğiniz nüfus bilgilerinizi gösterildiği ve profil fotoğrafınızı yüklediğiniz bölümdür.

T.C. Numarasıyla giriş yapanların bilgileri nüfus idaresinden çekildiği için bu bölümde güncelleme yapamamaktadır. Bilgilerinde değişiklik olan T.C. vatandaşları Bilgilerimi Mernisten Güncelle butonuna basarak bilgilerini güncelleyebilirler.

T.C. Numarası olmadan kayıt olanlar formdaki boş alanları doldurunuz ve "**BİLGİLERİMİ KAYDET**" butonuna basınız.

| Uyruk         | Profil Fotoğrafı |
|---------------|------------------|
| Germany       |                  |
| Adınız        |                  |
|               | Fotoğraf Seçini  |
| Soyadınız     |                  |
|               |                  |
| Doğum Tarihi  |                  |
| 29/04/1980    |                  |
| Anne Adınız   |                  |
| Anne Adınız   |                  |
| Baba Adı      |                  |
| Baba Adı      |                  |
| Dočum Veriniz |                  |

**Not :** Profil Fotoğrafları, sınav giriş belgelerinizde yer alacak ve sınava giriş aşamasında görevliler tarafından kontrol edilecektir. Fotoğrafınızın size ait ve güncel olmasını dikkat ediniz. Size ait olmayan fotoğraf yükleyen öğrencilerin sınava girmesine izin verilmemektedir.

Profil fotoğrafınızı yüklemek için Fotoğraf Seçiniz butonuna basınız.

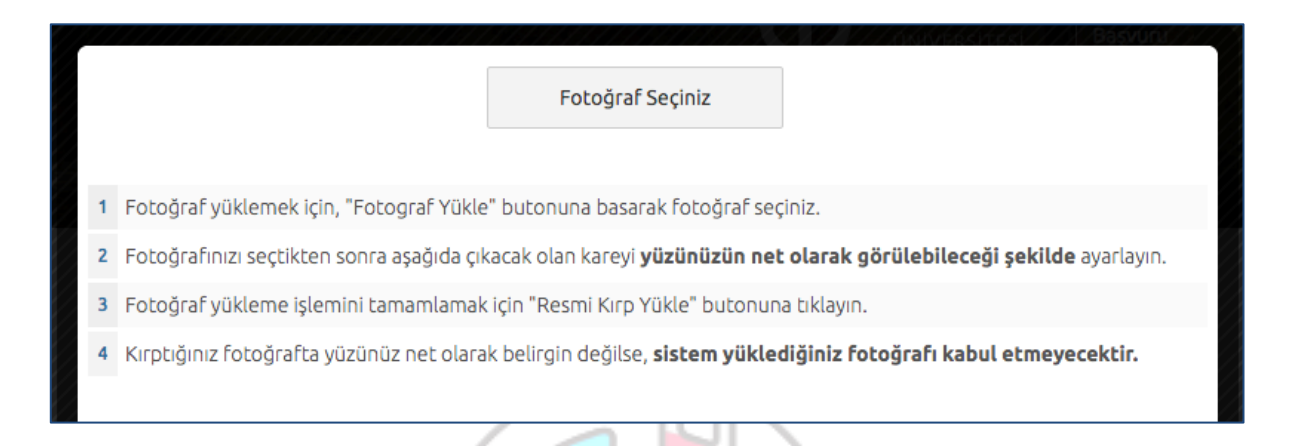

Gelen paneldeki Fotoğraf Seçiniz butonuna basarak bilgisayarınızdan yüzünüzün tam görüneceği profil resminizi seçiniz.

Ekranın orta tarafında yer alan beyaz diktörtgen alanı profil fotoğrafınızın kesileceği alandır. Fare yardımı ile resmizini sağa, sola kaydırıp, resmin altında yer alan yakınlaştırma çubuğu ile resminizi büyültüp küçültebilirsiniz. Yüzünüzün tam olarak görülebilecek şekilde resmi ayarladıktan sonra **Resmi Kırp Yükle** butonuna basarak seçiniz.

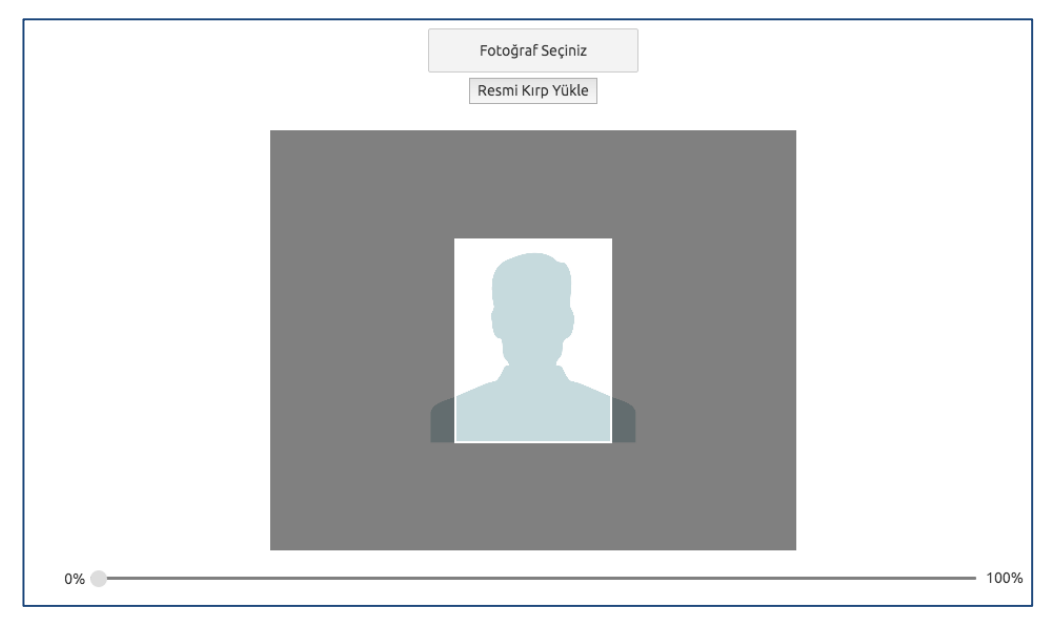

Kırptığınız fotoğrafta yüzünüz net olarak belirgin değilse, sistem yüklediğiniz fotoğrafı kabul etmeyecektir ve aşağıdaki gibi bir uyarı verecektir. Bu durumda yeni bir fotoğraf seçiniz ve sisteme yükleyiniz.

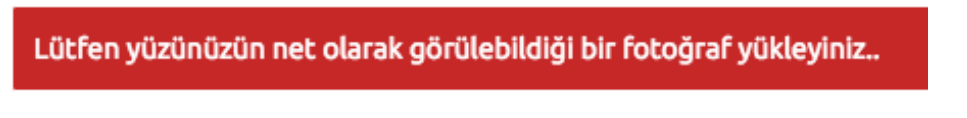

Fotoğrafınız başarı şekilde yüklendiğinde aşağıdaki mesaj görünecektir.

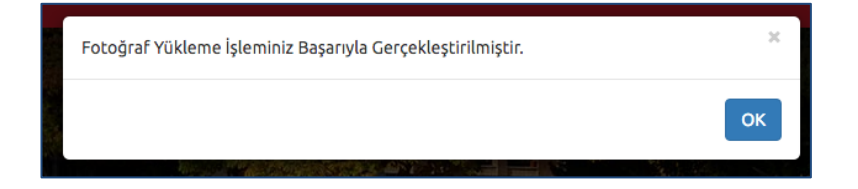

# • İletişim Bilgileri

İletişim bilgileri giriş paneli **e-posta Bilgi Güncelleme**, **Telefon Bilgileri Güncelleme** ve **Adres Bilgileri Güncelleme** olarak 3 bölümden oluşmaktadır. Güncellemek istediğiniz bölümün yanında yer alan **mavi renkli butonları** bastığınızda giriş paneli açılacaktır. Açılan panel üzerinden bilgilerinizi girerek panelin altında yer alan Kaydet butonlarına basarak bilgilerinizi sisteme girebilirsiniz.

|                      |  | reteronanie onayta |
|----------------------|--|--------------------|
| Ev Telefonu          |  |                    |
| C ≠ +90 501 234 5678 |  |                    |
| ş Telefonu           |  |                    |
| • +90 501 234 5678   |  |                    |

| lleti     | şim Bilgileri                     |
|-----------|-----------------------------------|
| Mevcut    | Eposta Adresiniz                  |
| erdince   | rgun@anadolw.edu.tr               |
|           |                                   |
| Eposta    | Bilgilerimi Güncellemek İstiyorum |
| Can Tale  | feen                              |
| Cep rea   |                                   |
|           |                                   |
| Ev Telef  | ภม                                |
|           |                                   |
| İş Telefo | nu                                |
|           |                                   |
|           |                                   |
| Telefor   | Bilgilerimi Güncellemek İstiyorum |
| Ülke      |                                   |
| Türkiyi   |                                   |
| it        |                                   |
| İl Seçin  | z                                 |
| İlçe      |                                   |
| liçe Seç  | iniz                              |
| Maballo   |                                   |
| Mahalle   | Seciniz                           |
|           |                                   |
| Sokak     |                                   |
|           |                                   |
| Dış Kapı  |                                   |
|           |                                   |
| İç Kapı   |                                   |
|           |                                   |
|           |                                   |

#### • Başvuru Adımları

Sınavlar linkinde yer alan **Başvurusu Alınan Kayıt Dönemi** bölümü, aktif olarak başvuru yapılan dönemler listelenmektedir.

Başvurusu Alınan Kayıt Dönemi bölümünden "Açık Öğretim Lisesi Batı Avrupa Programı 2017-2018 Öğretim Yılı YENİ KAYIT" 'ı seçip Başvuru Yap butonuna basınız.

Tüm bilgileriniz girildiyse başvuru sayfası açılacaktır.

**Not :** Başvuru süreci 7 adımdan oluşmaktadır. Başvurunuzun geçerli olabilmesi için tüm adımların tamamlanması gerekmektedir.

|                                          | Ack Öğretim Lisesi Batı Avrupa Programı<br>Bayvuru Sistemi<br>Anasayfa Kimlik Bilgileri İletişim Bilgileri Şifremi Değiştir |
|------------------------------------------|----------------------------------------------------------------------------------------------------|
| Açık Öğretim L<br>Anasayfa > Başvuru Yap | isesi Batı Avrupa Programı 2017-2018 Öğretim Yılı   YENi KAYIT                                                              |
| Menü                                     | 1/7                                                                                                    |
| + Duyuru                                 | 1. Adım 2. Adım 3. Adım 4. Adım 5. Adım 6. Adım 7. Özet                                                                     |
| + Basvuru Yap                            | Dönem Seçimi                                                                                                    |
|                                          | Açık Öğretim Lisesi Batı Avrupa Programı                                                                                    |
|                                          | Sonraki ->                                                                                                    |

Başvuru sayfasının ilk adımında başvuru yaptığını dönem seçiminin yapılması istenmektedir. Dönem seçimi yapınız ve **Sonraki** butonuna tıklayarak sonraki adıma geçiniz.

#### 2. Adım

Kişisel bilgilerinizin gösterildiği bölümdür. Bilgilerinizde bir hata varsa Kimlik Bilgileri linkinden güncelleme yapabilirsiniz. Bilgilerinizde bir değişiklik yoksa sonraki butonu ile bir sonraki aşamaya geçiniz.

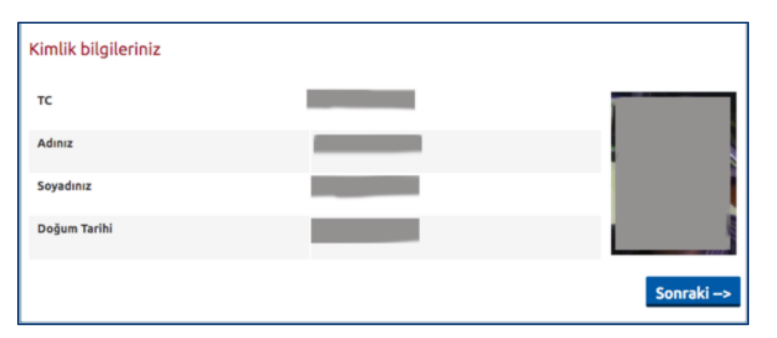

#### 3. Adım

İletişim bilgilerinizin gösterildiği bölümdür. Bilgilerinizi kontrol ederek bir sonraki adıma geçiniz. Bilgilerinizde düzenlemeyi İletişim Bilgileri linkinden yapabilirsiniz.

Not : İletişim bilgileriniz size gönderilecek

| İletişim Bilgileri             |  |  |  |
|--------------------------------|--|--|--|
| Cep Telefonu                   |  |  |  |
| Ev Telefonu<br>+32531213132131 |  |  |  |
| İş Telefonu                    |  |  |  |
|                                |  |  |  |

**Not :** İletişim bilgileri size ulaşabilmemiz için gerekli olan telefon bilgileri ile kitap vb. dokumaların tarafınıza ulaştıracağı adres bilgilerinin girildiği bölümdür. Bu nedenle girilen bilgilerinin doğru olduğundan emin olunuz.

#### 4. Adım

Seçilen yabancı dil sınavlarda sorumlu olduğunuz yabancı dil derslerini belirtmektedir. Bilgisarınızda açılan ekranda okumak istidiğiniz yabancı dilinizi (İngilizce, almanca, fransızca) seçiniz.

| Aday No.                      |      |
|-------------------------------|------|
| Addy No                       |      |
|                               |      |
|                               |      |
|                               |      |
| Yabancı Dil Secimi            |      |
| Yabancı Dil Seçimi            | <br> |
| Yabancı Dil Seçimi<br>Seçiniz |      |

**Not** : **Aday No** bölümüne, daha önceki yıllarda kayıt sırasında size verilen 10 haneli aday numaranızı girmeniz gerekmektedir. Sisteme girilen aday numaranız size ait olmalıdır. Önceki yıllarda kayıt sırasında sisteme kayıtlı olduğunuz ad, soyad ve aday numaranız mevcut başvuru sırasında girdiğiniz bilgiler ile karşılaştırılmaktadır. Ad, soyad ve aday numaranızın mevcut bilgileriniz ile uyuşmaması durumunda sistem hata verecektir. Soyadı değişikliği gibi önceki dönem bilgilerinizin mevcut bilgilerinizden farklılık oluşması durumunda bilgilerinizde değişiklik yapılması için sınav merkezi ile iletişime geçiniz.

Durumunuza uygun olanı seçiniz ve "SONRAKİ" butonuna basınız.

#### 5. Adım

Engel durumu giriş panelidir. Engelli adayların engel durumlarını gösteren belgeleri irtibat bürosuna teslim etmesi gerekmektedir.

| 1. Adım                                    | 2. Adım                 | 3. Adım | 4. Adım | 5. Adım | 6. Adım | 7. Özet |            |
|--------------------------------------------|-------------------------|---------|---------|---------|---------|---------|------------|
| Engel Du                                   | irumu                   |         |         |         |         |         |            |
| Engelsiz                                   |                         |         |         |         |         |         | h          |
| ✓ Gözleri Enge<br>Elleri Enge<br>Ortopedik | gelli<br>Ili<br>Engelli |         |         |         |         |         | •          |
|                                            |                         |         |         |         |         |         | Sonraki –> |

#### 6. Adım

Sınav merkezi seçim panelidir. Sınava girmek istediğiniz sınav merkezini seçip sonraki adıma geçiniz.

|             |         |         |         |         | 7~      |         |  |
|-------------|---------|---------|---------|---------|---------|---------|--|
|             |         |         | 6/7     |         |         |         |  |
| 1. Adım     | 2. Adım | 3. Adım | 4. Adım | 5. Adım | 6. Adım | 7. Özet |  |
| Sınav İli 1 | Tercihi |         |         |         |         |         |  |
| 1.Tercih    |         |         |         |         |         |         |  |
| ESKİŞEHİR   |         |         |         |         |         |         |  |
|             |         |         |         |         |         |         |  |
| ESKİŞEHİR   |         |         |         |         |         |         |  |
| WIEN        |         |         |         |         |         |         |  |
| BRÜKSEL     |         |         |         |         |         |         |  |
| KÖLN        |         |         |         |         |         |         |  |
| HAMBURG     |         |         |         |         |         |         |  |
| FRANKFUR    | σ       |         |         |         |         |         |  |

# 7. Özet

Bu adımında başvuru aşamasında girdiğiniz tüm bilgiler özet şeklinde listelenmektedir. Tüm bilgilerinizi tekrar kontrol ediniz. Bilgileriniz doğru ise sayfanın altında yer alan **BAŞVURUYU KAYDET** butonuna basarak başvuru işleminizi onaylayınız.

|                   |                |               |           | 7/7     |         |         |          |
|-------------------|----------------|---------------|-----------|---------|---------|---------|----------|
| 1. Adım           | 2. Adım        | 3. Adım       | 4. Adım   | 5. Adım | 6. Adım | 7. Özet |          |
| !!!               | BAŞV           | URU İ         | ŞLEMİ     | İNİZ H  | IENÜ    | Z BİTN  | MEDİ !!! |
| Kimlik bi         | lgileriniz     |               |           |         |         |         |          |
| Adınız<br>Soyadın | ız             |               | ŝ         |         |         |         |          |
| Doğum '           | Tarihi         |               | 29-04     | 1-1980  |         |         |          |
| Bölüm-D           | ers            |               |           |         |         |         |          |
| Açık Öğ           | ğretim Lis     | sesi Batı A   | Avrupa Pi | rogramı |         |         |          |
| 1 Açık Ö          | )ğretim Lisesi | Batı Avrupa P | Programi  |         |         |         |          |
|                   |                |               |           |         |         |         |          |

Başvuru işleminiz tamamlandıktan sonra aşağıdaki gibi onay belgesi ekranda çıkacaktır.

**NOT :** Başvuru işleminizin onaylanması için, <u>Döküm Al</u> butonuna basarak Başvuru Formunuzun çıktısını almanız, formda istene belgeleri toplayarak başvuru formunda belirtilen adrese göndermeniz gerekmektedir.

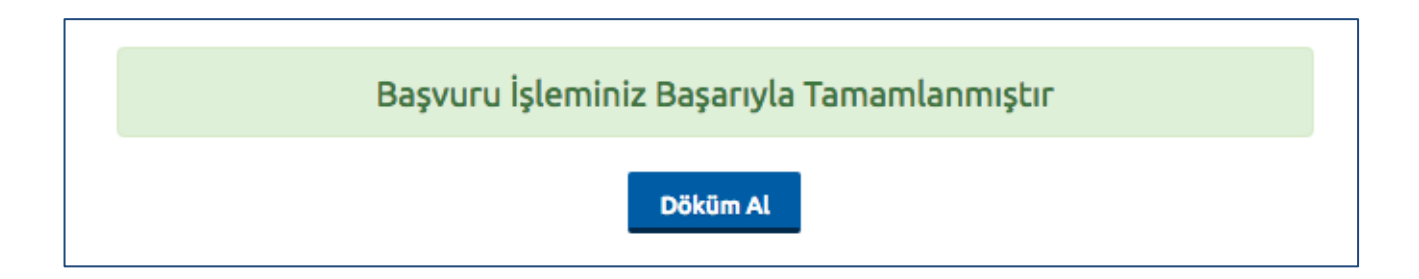

## 4. Şifremi Unuttum

Sistemde kayıtlı olan şifrenizi unuttuğunuz da " **Şifremi Unuttum** " butonuna tıklayınız. "**Şifremi unuttum**" butonu ile aşağıda ki sayfaya ulaşabilirsiniz.

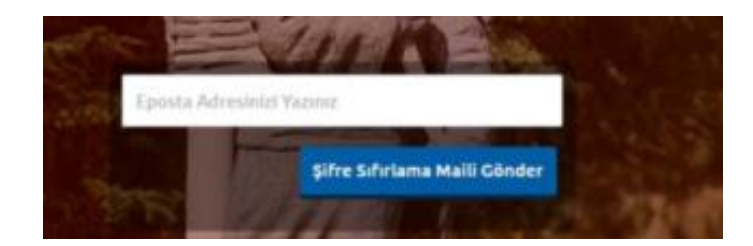

Sistemimize kayıt esnasında kullanmış olduğunuz mail adresinizi yazarak '**'Şifre Sıfırlama Maili Gönder**'' butonuna tıklayabilirsiniz. Mail adresinize gelen şifre sıfırlama linkinde istenilen bilgileri doldurarak yeni şifrenizi oluşturabilirsiniz.

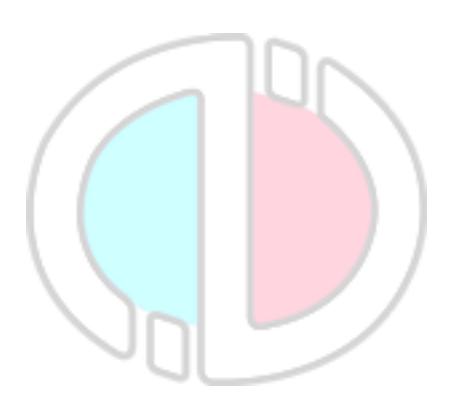